## **G** EDI Portalen

## Oprettelse på EDI Portalen

EDI Portalen gør det muligt at kommunikere sikkert med behandlere i sundhedsvæsenet. På EDI Portalen kan I sende og modtage en stor del af MedComs standardiserede meddelelser samt forskellige interne forsendelsestyper. Derudover byder portalen også på forskellige hjælpefunktioner, som gør det let for jer at effektivisere jeres arbejdsgange.

Følg nedenstående trin for at få adgang til EDI Portalen!

| 1. Før oprettelse            | <ul> <li>Inden I kan få adgang til EDI Portalen, skal I først have oprettet et lokationsnummer hos Sundhedsvæsenets Organisationsregister (SOR). I skal ansøge om lokationsnummeret via SORs selvbetjeningsløsning.</li> <li>Klik på dette link <u>SOR for private og statslige virksomheder</u></li> <li>På siden skal du finde linket til "SOR Selvbetjeningsløsning"</li> <li>Brug MitID for at logge på</li> <li>Opret en ansøgning om et lokationsnummer og angiv følgende oplysninger:<br/>EDB-system: EDI Portalen<br/>Systemleverandør: Nasure A/S<br/>Netoperatør: DataGruppen MultiMed A/S</li> <li>Når du modtager en bekræftelse fra SOR med butikkens lokationsnummer, er du klar til næste trin</li> </ul> |
|------------------------------|----------------------------------------------------------------------------------------------------|
| 2. Oprettelse af<br>butikken | <ul> <li>Klik her for at oprette adgang til EDI Portalen</li> <li>Udfyld de påkrævede felter og send anmodningen til Nasures support</li> <li>I modtager kort efter en bekræftelse på jeres anmodning</li> <li>Nasures support går derefter i gang med at behandle jeres oprettelse</li> <li>Når butikken er blevet oprettet, modtager I en mail med et link til registrering af password til EDI Portalen</li> <li>Linket er aktivt i 24 timer – hvis det udløber, kan I klikke på "Glemt password?" ved login på ediportalen.dk. Herefter modtager I et nyt link</li> <li>Derudover modtager I en velkomstmail med et fiktivt ydernummer, som I skal bruge i trin 4</li> </ul>                                         |
| 3. Oprettelse af<br>brugere  | l har nu fået oprettet administrativ adgang til EDI Portalen, som skal anvendes til at<br>oprette brugere til de medarbejdere i butikken, der skal have adgang til EDI Portalens<br>funktioner. Det er en god idé at udpege en specifik medarbejder til rollen som bru-<br>geradministrator, således at der er én, som er ansvarlig for at oprette og vedligeholde<br>butikkens brugere på EDI Portalen.<br>På EDI Portalen behandles og overføres personfølsomme oplysninger, og af denne<br>grund logges handlinger foretaget af den enkelte bruger på EDI Portalen. En bru-<br>geradgang til EDI Portalen er personlig, og derfor må brugernavn og adgangskode<br>ikke deles mellem medarbejdere.                     |

## **6** EDI Portalen

## **Oprettelse på** EDI Portalen

| 3. Oprettelse af<br>brugere, fortsat  | <ul> <li>Følg nedenstående punkter for at oprette brugere. Se evt. <u>denne videoguide</u>.</li> <li>Gå til EDI Portalen ved at klikke her: <u>https://ediportalen.dk/</u></li> <li>Klik på knappen "Login"</li> <li>Klik på menupunktet "Administration" i venstre side af skærmen</li> <li>Vælg dernæst "Brugeradministration"</li> <li>Klik på "Opret bruger" og indtast dernæst oplysningerne i de påkrævede felter</li> <li>Sæt flueben ved den ønskede adgangsmetode "Manuelt login" og klik på "Gem ændringer"</li> <li>Den nye bruger modtager derefter en mail med et link til registrering af password</li> <li>Husk at videregive brugernavnet til den pågældende medarbejder</li> </ul> |
|---------------------------------------|----------------------------------------------------------------------------------------------------|
| 4. Registrering af<br>fiktivt ydernr. | <ul> <li>For at butikken kan sende og modtage meddelelser på EDI Portalen, skal jeres fiktive ydernummer tilknyttes jeres lokationsnummer i SOR.</li> <li>Find det fiktive ydernummer i jeres velkomstmail fra os.</li> <li>Klik på dette link <u>SOR for private og statslige virksomheder</u></li> <li>På siden skal du finde linket til "SOR Selvbetjeningsløsning"</li> <li>Brug MitID for at logge på</li> <li>Opret en behandler og registrér det fiktive ydernummer</li> </ul>                                                                                                    |
| Kom godt i gang                       | Vi vil gerne hjælpe jer godt i gang med at bruge EDI Portalen. Derfor vil I én gang om<br>måneden modtage en mail med Månedens tip til EDI Portalen.<br>På vores hjemmeside finder I også en række <u>videoguides</u> til mange af EDI Portalens<br>funktioner.<br>Derudover afholder vi løbende <u>webinarer</u> , som giver en grundlæggende introduktion til<br>portalens funktioner. Vores webinarer afholdes online via Teams og er gratis at deltage i.                                                                                                    |
| Nyheder                               | EDI Portalen udvikler sig løbende og med input fra brugerne. Via nyhedsopslag på EDI<br>Portalens forside kan I holde jer opdateret og finde oplysninger om kommende funk-<br>tioner, releases, nye webinardatoer samt tips og tricks.<br>I kan også tilmelde jer Nasures nyhedsbrev, som udkommer 4-5 gange årligt – <u>tilmeld</u><br><u>her</u> .                                                                                                    |
| Aftalevilkår og<br>fakturering        | Under Indstillinger på EDI Portalen finder I aftalevilkår og databehandleraftale. Efter<br>oprettelse vil fakturering ske kvartalsvis i januar, april, juli og oktober. Vi tilbyder<br>automatisk betaling via Leverandørservice. Tilmelding kan ske via link på faktura.                                                                                                    |
| Support                               | Nasures support sidder klar til at hjælpe alle hverdage kl. 9-14. Kontakt os på<br>tlf. 50 50 60 40 eller mail@nasure.dk.                                                                                                    |